**คู่มือ** การประชาสัมพันธ์โครงการ/กิจกรรมผ่านสื่อสังคมออนไลน์ (Facebook) สำนักศิลปะและวัฒนธรรม มหาวิทยาลัยราชภัฏนครสวรรค์

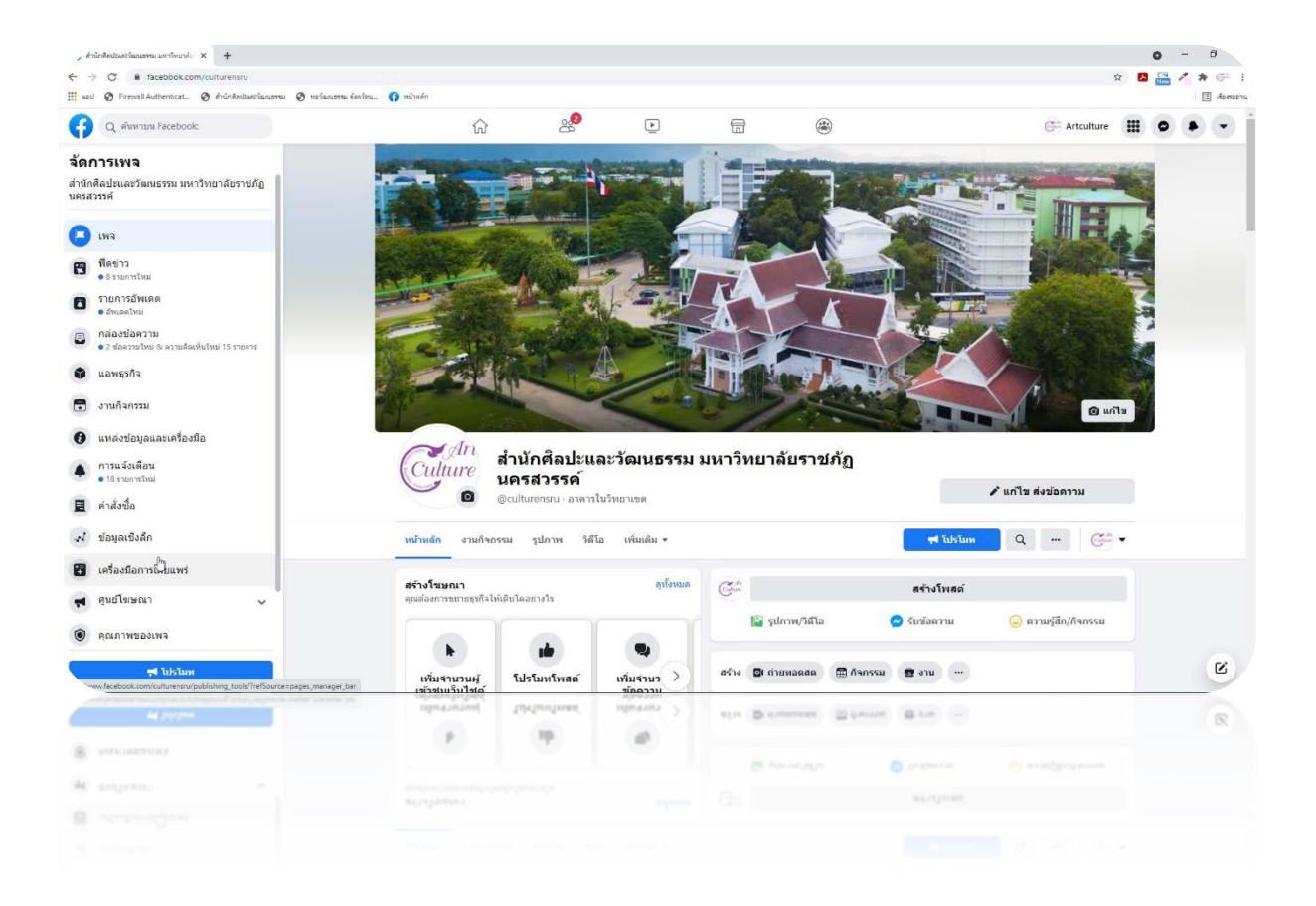

การอัพโหลดข้อมูลบนเพจ Facebook สำนักศิลปะและวัฒนธรรม มหาวิทยาลัยราชภัฏนครสวรรค์ 1. ลงชื่อเข้าใช้งาน Facebook ใส่ Username: artculture@nsru.ac.th Password = \*\*\*\*\*\*\*\*

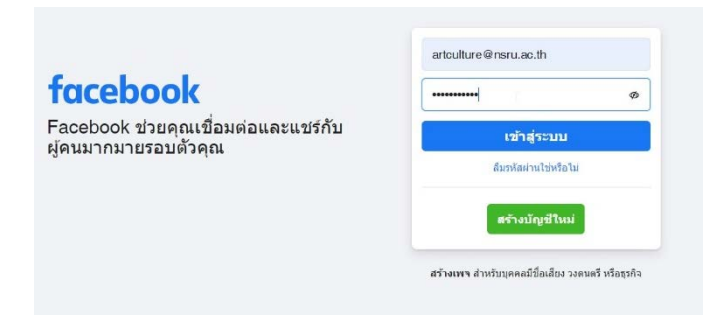

2. คลิ๊กเข้าสู่หน้าของเพจ Facebook สำนักศิลปะและวัฒนธรรม มหาวิทยาลัยราชภัฏ นครสวรรค์

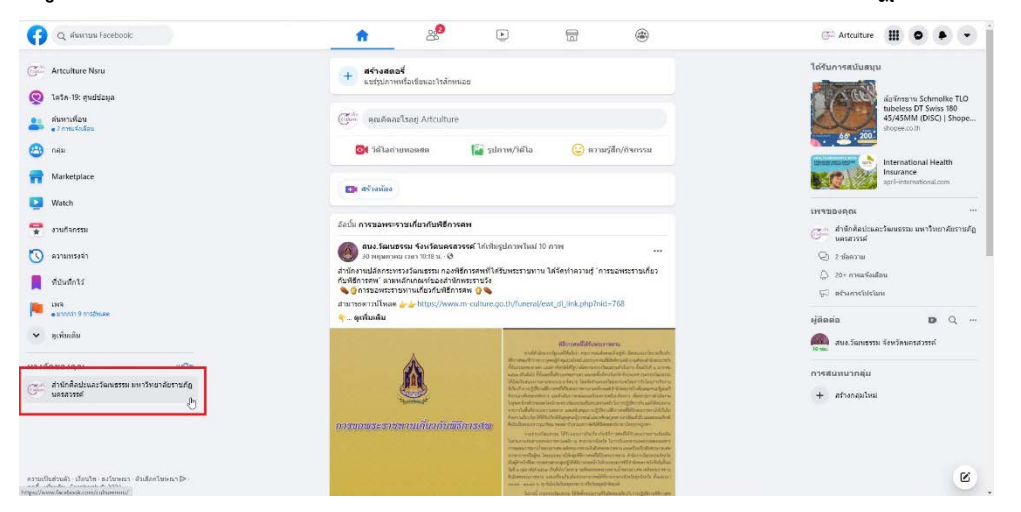

3. ในการอัพโหลดข้อมูล ข่าว กิจกรรม ฯลฯ แบ่งออกเป็น 4 ส่วน

| 🧿 Q. สัมหายน Facebook:                                                                                   | r 28 <sup>9</sup>                                                   | ( <u>)</u>                      | 8                                                                                                    | Ci Artculture                                                                                                    |   |
|----------------------------------------------------------------------------------------------------|---------------------------------------------------------------------|---------------------------------|----------------------------------------------------------------------------------------------------|----------------------------------------------------------------------------------------------------|---|
| จัดการเพจ<br>ลำนักคิดประเพริสมรรรม มหาวิทยาลัยราชด์อ<br>มตรสวรรค์                                        | AR                                                                  |                                 |                                                                                                    |                                                                                                    |   |
| (W3)                                                                                                    |                                                                     |                                 |                                                                                                    | G wils                                                                                                    |   |
|                                                                                                    | Culture สำนักศิลปะแ                                                 | ละวัฒนธรรม                      | มหาวิทยาลัยราชภัม                                                                                       | a                                                                                                    |   |
| รายการอัพเดต<br>อัสเตอโหย่                                                                               | C Quiturensru - aners                                               | สันวิทยาเขต                     |                                                                                                    | 🖍 แก้ไข ส่งช่อความ                                                                                                    |   |
| <ul> <li>กล่องข้อความ         <ul> <li>2 ก่องราวไทย 8: ความต้องทั่วใหม่ 15 รายการ</li> </ul> </li> </ul> | หน้าหลัก งานกิจกรรม รูปภาพ วิติ                                     | ໃລ ເຈັນເດິນ •                   |                                                                                                    | 📢 lubium 🔍 🚥 🐨 🗸                                                                                                    |   |
| 🗳 แอพธุรกิจ                                                                                              | 2                                                                   |                                 |                                                                                                    |                                                                                                    |   |
| 🗟 งานกัจกรรม                                                                                             | <b>สร้างโซษณา</b><br>คุณต้องการขยายธุรกิจไห้เดิบโดอย่างไร           | อทั่งหมด                        | (Gar                                                                                                    | สร้างโหสด์ 1                                                                                                    |   |
| ป แหล่งข่อมูลและเครื่องมือ                                                                               |                                                                     |                                 | 🔛 ຮູປການ/ໃຫ້ໂລ                                                                                          | 🙁 ຈັນນ້ລຄວາມ 🕞 ຄວາມຮູ້ລົກ/ກັຈກຈານ                                                                                                    |   |
| <ul> <li>การแจ้งเพื่อน</li> <li>23 รายการไหม่</li> </ul>                                                 | เห็มจำนวน โปรโมหโพสต์                                               | Tulstume: >                     | สร้าง 🕼 ดำเภเลลสล 🚍                                                                                     | เกิจกรรม 🕲 สัลเสนล 🚥                                                                                                    |   |
| 🗒 ศาลังชื่อ                                                                                              | <b>ช่อนูดดูกคำ</b> และนำ<br>และนำ                                   | ມູດອຸດຄຳ ມະໜ່າ ກິຈກรรม<br>ມະໜ່າ |                                                                                                    |                                                                                                    |   |
| งใ ข้อมุลเนื้อลึก                                                                                        |                                                                     |                                 | Corr usuarles Artculture Nati                                                                           | ฌ มหาวิทยาลัยราชกฎนครสวรรค์<br>♥-26 พฤษภาคม เวลา 05:00 น ♥                                                                                                    |   |
| 🖀 เครื่องมือการเผยแพร่                                                                                   | โลยดาแบบอัคโนมิส์<br>รับโรงกระแบบอัคโนมิส์ก่ะรับได้เสบได้เอาเช่นและ | ามคองที่เป็นแล่งเมื่อ >         | วันวิสาขบุขา ครงกับวันขึ้น อดี ค่า<br>เกิดเหตุการณ์สำคัญขึ้นในพระพุท<br>พระสัมมาเงิมพุทธเจ้า โดยเหตุการ | เดือน 5 ปีโหนสิเดือน 6 สองหน ก็เสือนไปเป็นวันเท็ญเดือน ก่เป็นวันที่<br>6ศาสนา 5 เหตุการณ์ด้วยกันต้อยไหว้น ประสูติ แร้สรู้ และปริชิพทางของ<br>ยได้รงๆ นี้ได้เกิดขึ้นไมวันเดียวกัน ต้อวันขึ้น ๑.5 ที่ 1 เดือน 5 (ด้างปีกัน) |   |
| v raealara                                                                                               | เวลาหารไปเพื่อประวังจุลได้ผลสิทยที่สียังขึ้น                        |                                 | วิสาขบุขา ข่อมาจาก "วิสาขบุรถมั<br>พุทธประวัติเหตุการณ์ที่เกิดในวันวั                                   | ขุขา" แปลว่า การขุขาในวันเพิญเตือนวิสาขะ<br>สาขขุขา ดูเพิ่มเติม                                                                                                    |   |
| 🛞 คณภาพของเพจ                                                                                            | เครื่องมือ Facebook Business ฟรี                                    |                                 |                                                                                                    | and the second second                                                                                                    |   |
| ef telstan                                                                                               | เพิ่มการจองเวลานัดหมาย<br>แสดบริการของคุณและเวลาว่างเพื่อเข้าได้    | < konstruction (                |                                                                                                    |                                                                                                    | ß |

- 3.1 สร้างโพสปกติ อัพโหลดรูป กิจกรรม แชร์ลิ้งค์ ฯลฯ
- 3.2 อัพโหลดรูปภาพ สร้างอัลบั้มรูปภาพ
- 3.3 อัพโหลดงานกิจกรรม
- 3.4 เครื่องมือการเผยแพร่ ใช้กำหนดเวลาในการอัพโหลดข้อมูล

4. การสร้างอัลบั้มรูปภาพ ให้คลิ๊กที่คำว่ารูปภาพ แล้วเลือกสร้างอัลบั้ม

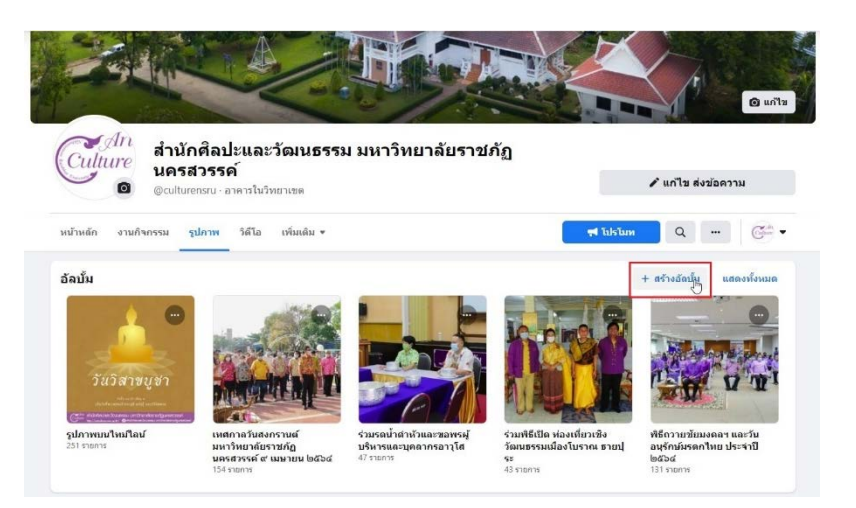

5. เมื่อเข้ามาแล้วให้ใส่ชื่ออัลบั้มและ อัพโหลดรูปที่ต้องการจะลง เมื่อเสร็จแล้วให้กดโพสต์

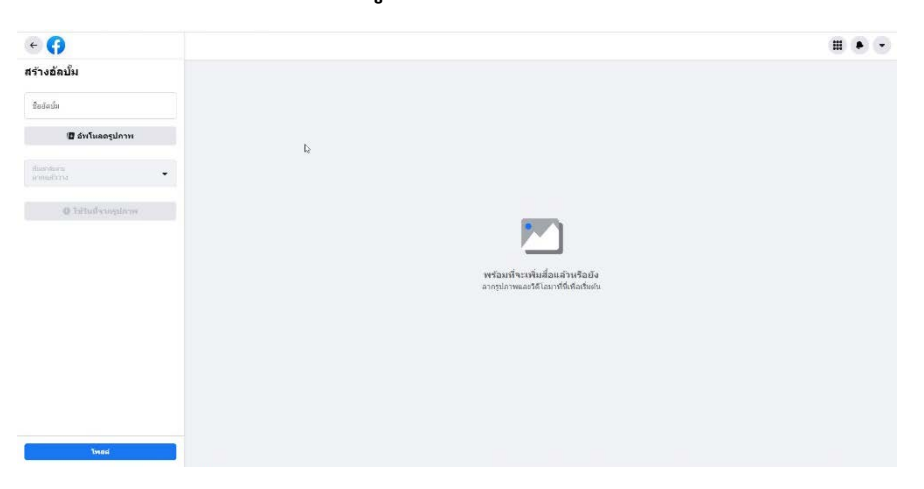

 การที่จะใส่คำอธิบายในอัลบั้มจำเป็นต้องคลิ๊กจุดไข่ปลา แล้วเลือกแก้ไขอัลบั้ม เพื่อใส่คำอธิบาย เมื่อ แก้ไขเสร็จแล้วกดบันทึก

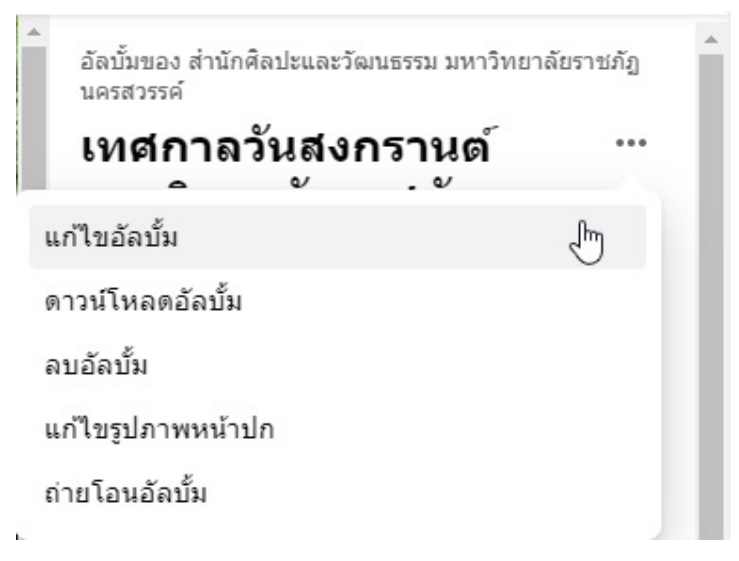

 การอัพโหลดกิจกรรม เพื่อประชามสัมพันธ์กิจกรรม ให้คลิ๊กคำว่า งานกิจกรรม ดังข้อ 3.3 จากนั้นคลิ๊ก สร้างงานกิจกรรม

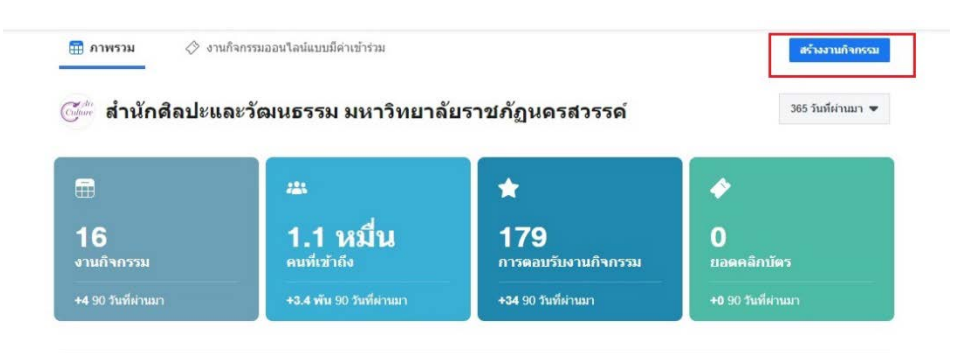

8. หากเราจัดกิจกรรมในสถานที่จริง คลิ๊กเลือก ในสถานที่จริง

| •                                                                                                 | 21                                                                  |
|---------------------------------------------------------------------------------------------------|---------------------------------------------------------------------|
| ออนไลน์<br>วิดีโอแขทด้วย<br>Messenger Rooms แพร่<br>ภาพด้วย Facebook Live<br>หรือเพิ่มลิงก์ภายนอก | ในสถานที่จริง<br>พบปะสังสรรค์กับคนอื่นๆ<br>ในตำแหน่งที่ตั้งที่กำหนด |

9. ใส่รายละเอียดกิจกรรม ชื่อ วันที่ เวลา คำอธิบาย หมวดหมู่ เสร็จแล้วกดถัดไป

| wStrumentilied                                                                                         |                                                                                                    |                                                                                                    | Ξ                                                                                                    |
|----------------------------------------------------------------------------------------------------|----------------------------------------------------------------------------------------------------|----------------------------------------------------------------------------------------------------|----------------------------------------------------------------------------------------------------|
| 2                                                                                                    |                                                                                                    |                                                                                                    |                                                                                                    |
| รับพุธที่ 2 มิฤมายน 2021 10:00                                                                         |                                                                                                    |                                                                                                    |                                                                                                    |
| 1183 1117 จกรรม<br>ต่านหนังที่ตั้ง                                                                     |                                                                                                    |                                                                                                    |                                                                                                    |
| เคียวกับ                                                                                               | ญ์ สมโจ                                                                                                    | 🕗 เป็าร่วม                                                                                                    | 📾 ເชີດງ                                                                                                    |
| -                                                                                                    |                                                                                                    |                                                                                                    |                                                                                                    |
| รายละเอียด                                                                                             | จะเข้าร่วมกับเพื่อน                                                                                                    |                                                                                                    | อาโรหมด                                                                                                    |
| 🕔 วันพุธที่ 2 มีคุณายน 2021 10:00                                                                      | 0                                                                                                    | 0                                                                                                    | dan .                                                                                                    |
| 🎯 สาธารณะ บุคลหรือที่ไปและไม่ไป Facebook                                                               |                                                                                                    |                                                                                                    |                                                                                                    |
|                                                                                                    |                                                                                                    |                                                                                                    |                                                                                                    |
| <b>ผู้จัดงาน</b><br>G= สำนักคิดปะและวัดหธรรม มหาวิทยาสัชรายคัญแครสวรรค์<br>อาหารในวันขามขอ ห่ออย่ายมูม |                                                                                                    |                                                                                                    |                                                                                                    |
|                                                                                                    |                                                                                                    |                                                                                                    |                                                                                                    |
|                                                                                                    |                                                                                                    |                                                                                                    |                                                                                                    |
|                                                                                                    |                                                                                                    |                                                                                                    |                                                                                                    |
|                                                                                                    | ນັນຫຼວກຊີ 2 ລິຍງແບບ 2021 19:00<br>ມີຄາຍເປັນ<br>ເທີຍາເປັນ<br>ອາມານວ່າເຮັບ<br>ອີການສະເບດແຫນ່ອງ 2021 19:00<br>ອີການສະເບດແຫນ່ອງ 2021 19:00<br>ອີການສະເບດແຫນ່ອງ 2021 19:00 | ອົນແຫກ່ວີ ຊີຍູນແຫລ 2021 1000<br>ອົນແຫລ້ວຍີ່<br>ທີ່ແກດັບ<br>ເອົ້າມະສະເວັດ<br>ອີກແຫລ້ວ ຊີຍແຫລ 2021 1000<br>ອີກແຫລ້ວ ຊີຍແຫລ 2021 1000<br>ອີກແຫລ້ວ ຊີຍແຫລ 2021 1000<br>ອີກແຫລ້ວ ຊີຍແຫລ 2021 1000<br>ອີກແຫລ້ວ ຊີຍແຫລ 2021 1000<br>ອີກແຫລ້ວ ຊີຍແຫລ 2021 1000<br>ອີກແຫລ້ວ ຊີຍແຫລ 2021 1000<br>ອີກແຫລ້ວ ຊີຍແຫລ 2021 1000 | Standard 2021 1000         Standard 2         Internation         Internation         Internation         Standard 2         Standard 2 |

## 10. ใส่ตำแหน่งที่ตั้ง แล้วกดถัดไป

| 80                                                                                                    |                                                                                                    |   |
|----------------------------------------------------------------------------------------------------|----------------------------------------------------------------------------------------------------|---|
| องกับของ และแรงราย<br>สำนณฑมิ่งที่ตั้ง<br>เพิ่มสายเหมละได้อาริงสารเริ่มผู้ที่สมอาระ<br>เพิ่มรายอายกิจกรรมของคุณ | etrosentad                                                                                                    |   |
| is greated a                                                                                                    | Build States and the second states of the second states of the second states |   |
| ย่อนกลับ ต่อไป                                                                                                  |                                                                                                    | ß |

11. อัพโหลดรูปภาพหน้าปก ปรับตำแหน่งเรียบร้อย แล้วกดสร้างงานกิจกรรม

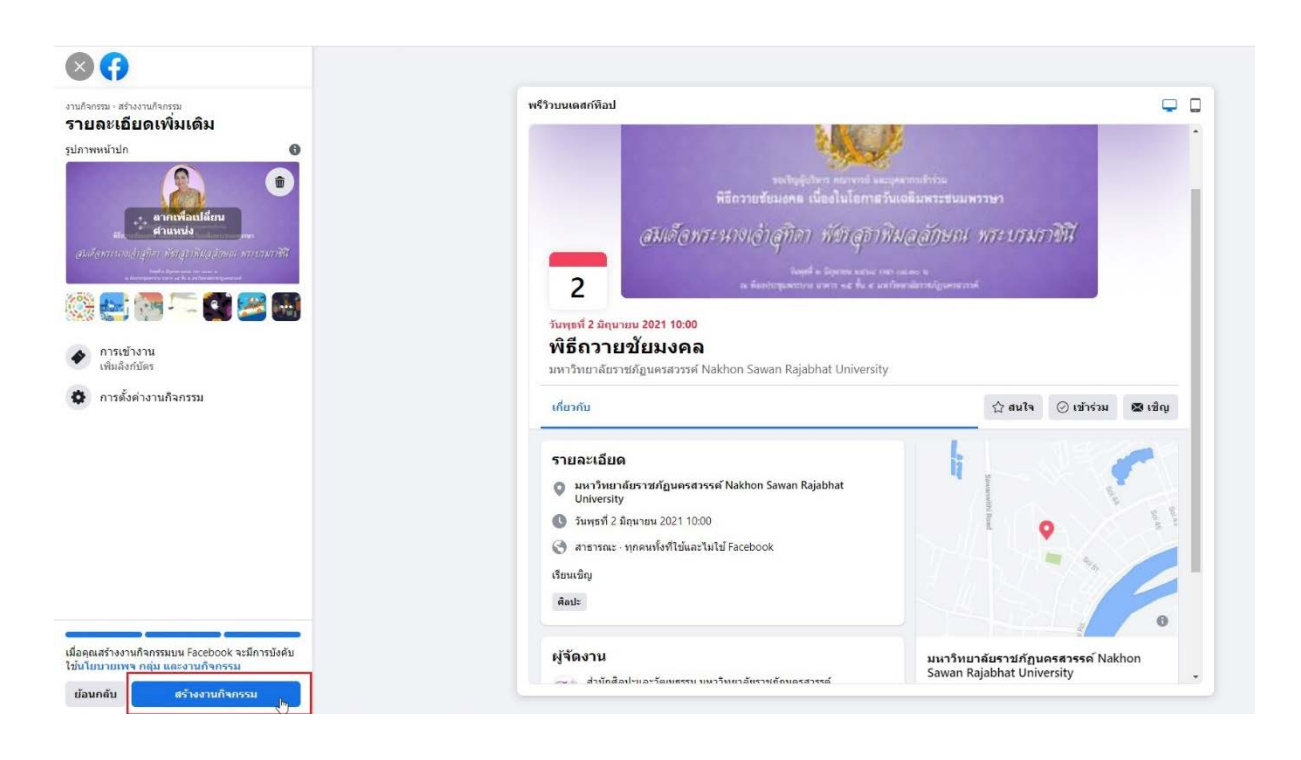

| สำนักสือปะและวัฒนธรรม > เครือสมีอการเผย<br>เครื่องมือการเผยแพร่   | าร โพสต์ที่เผยแพร่แล้ว                                                  |                              |                                  |                       |                 |
|-------------------------------------------------------------------|-------------------------------------------------------------------------|------------------------------|----------------------------------|-----------------------|-----------------|
| สดอรี่<br>คลังสดอรี่                                              | 🕑 ธร้างโทสส                                                             |                              |                                  |                       |                 |
| โพสต์<br>โพสต์ที่เผยแพร่แต้ว                                      | โพสต์                                                                   | การเข้าถึง                   | การมีส่วนร่วม                    | วันที่                | ความเป็นส่วนตัว |
| โพสต์ที่กำหนดเวลาไว้<br>โพสต์ฉบับว่าง<br>โพสต์ฉบับว่าง            | (Culture สารัตล์ลปะและรัฒนธรรม มหาวิทยาสัยรายกัญแลรสารรล์               | 0<br>สามวนคนที่เข้าถึง       | 1<br>การมีส่วนร่วมกับโรเสล่      | 30 พฤษภาคม 2021 11:27 | สาธารณะ         |
| เพลตทามดอายุ<br>ดิวอาร์โค้ด                                       | านวิสายบุชา ตรงกับวันชิ้น ๑.๔ ศา เดือน ๖ มิไหนมีเดือน ๗ สองหน ก็เดือนไป | 404<br>สานวนคนที่เข้าถึง<br> | 39<br>การมีส่วนร่วมกับโพสต์      | 26 พฤษภาคม 2021 05:00 | สาธารณะ         |
| <b>วิดีโอ</b><br>คลังวิดีโอ<br>วิดีโอที่คุณสามารถแชร์ข้ามโพสต์ได้ | สำนักผิดประและวัฒนธรรม มหาโทยาลัยราชภัฏนครสารรค์ ได้เพิ่มงานกิจกรรม     | 59<br>สามวนคนที่เข้าถึง<br>' | 24<br>การมีส่วนร่วมกับโทสต์<br>— | 25 พฤษภาคม 2021 13:56 | สาธารณะ         |
| เครื่องมือ<br>ครีเอเตอร์สดูดิโอ 🧃                                 | (a) (b) (b) (b) (b) (b) (b) (b) (b) (b) (b                              | 0<br>จำนวนคนที่เข้าอึง       | 0<br>การมีส่วนร่วมกับโทสต์       | 24 พฤษภาคม 2021 17:48 | สาธารณะ         |
| ดอลเลกขั่นเสียง ⊕<br>เนื้อหาที่มีแบรนด์                           | Gine Gine                                                               | 42<br>สานวนคนที่เข้าถึง      | 1<br>การมีส่วนร่วมกับโทเสต์<br>' | 24 พฤษภาคม 2021 09:15 | สาธารณะ         |
| โพสต์ที่ต้องตรวจ<br>พิจารณา<br>โพสต์ของคุณ                        |                                                                         | 0<br>จานวนคนที่เข้าถึง       | 0<br>การมีสวนรวมกับโทเสต์        | 21 พฤษภาคม 2021 09:01 | สาธารณะ         |
| <b>แบบฟอร์มโซนดนา</b><br>คลังแบบฟอร์ม<br>คลังแบบฟอร์มฉบับร่าง     | สำนักหิลประและวัฒนธรรม มหาวิทยาสัยราชภัฏบตรสวรรค์                       | 0<br>จำนวนคนที่เข้าถึง       | 8<br>การมีส่วนรวมกับโทสตั<br>•   | 20 พฤษภาคม 2021 22:22 | สาธารณะ         |

12. การกำหนดเวลาในการโพสต์ คลิ๊กที่เครื่องมือการเผยแพร่ ดังข้อ 3.4 แล้วคลิ๊กสร้างโพสต์

13. เมื่อสร้างโพสต์ที่ต้องการแล้ว คลิ๊กสามเหลี่ยม ตรงข้างเผยแพร่ เพื่อกำหนดเวลาในการโพตส์

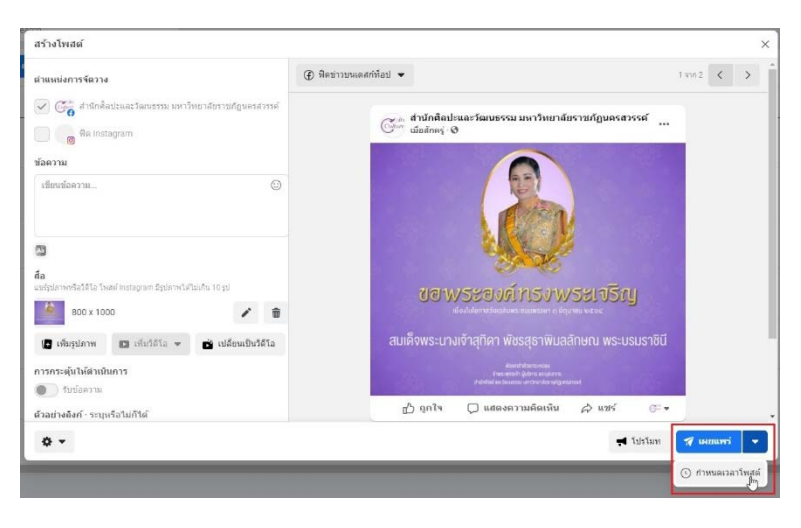

14. ตั้งวันที่และเวลาที่จะทำการโพสต์ เสร็จแล้วคลิ๊กบันทึก หลังจากนั้นคลิ๊กกำหนดเวลาโพสต์ (เผยแพร่)

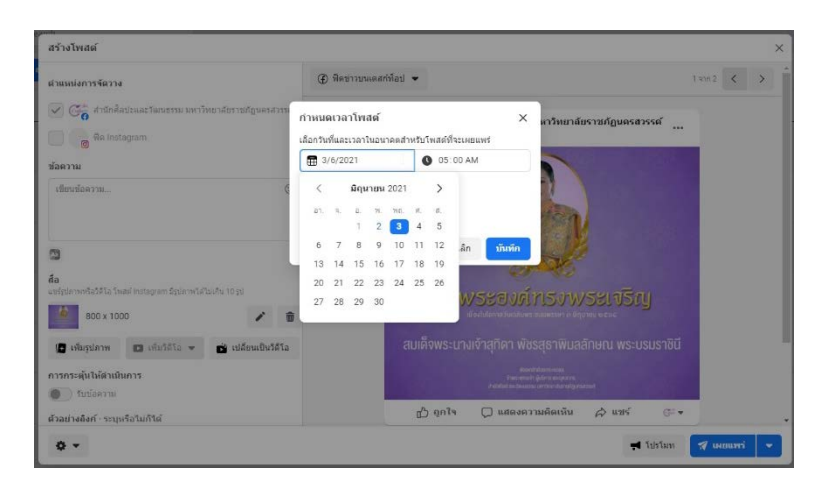

15. หากต้องการเปลี่ยนแปลงเวลา หรือแก้ไขโพสต์ คลิ๊กโพสต์ที่กำหนดเวลาไว้ด้านซ้าย แล้วเลือกโพสต์ที่ เราต้องการแก้ไขหรือกำหนดเวลา จากนั้นคลิ๊กการดำเนินการแล้วเลือกหัวข้อที่เราต้องการ

| <b>สตอรี</b><br>คลังสตอรี่                                                              | 🕑 สร้างโพสต่ |               | รายละเอียดโพสต์                                                          |                                                      |   |
|-----------------------------------------------------------------------------------------|--------------|---------------|--------------------------------------------------------------------------|------------------------------------------------------|---|
| โพสต์                                                                                   | โพสต์        | ID            | ด้วอย่างโพสต์                                                            | การตำเนินการ 👻                                       |   |
| โพสดร์แผยแทรแลว<br>โพสด์ที่กำหนดเวลาไว้<br>โพสด์ฉบับว่าง<br>โพสด์ที่หมดอายุ             |              | 1902123509961 | 🧭 สำนักคิลปะและวัฒนธรรม มหาวิ<br>นครสวรรค์<br>โนอีก 19 ชั่วโมง 🥥         | ใทยาลัยฯ เดยแพร่<br>กำหนดเวลาใหม่<br>ยกเล็กกำหนดเวลา | 4 |
| คิวอาร์โค้ต<br>วิดีโอ<br>คลังวิดีโอ<br>วิดีโอที่คุณสามารถแชร์ข่ามโพสต์ได้<br>เครื่องมือ |              |               |                                                                          | ลงวันที่ย้อนหลัง<br>ลบ<br>สร้างโฆษณา                 |   |
| ครีเอเตอร์สตูดิโอ 🛞<br>คอลเลกขั้นเสียง 🛞                                                |              |               | ขอพระองศ์ทรง<br><sub>dodd</sub> oretystow martin                         | WSELVSIN<br>In United WEAK                           |   |
| <b>เนื้อหาที่มีแบรนด์</b><br>โพสต์ที่ต่องตรรจ ⊕<br>พิจารณา<br>โพสต์ของคณ ⊕              |              |               | สมเด็จพระนางเจ้าสุที่ดา พัชธสุธาพี<br>คองส่งการเล<br>ร้าง สะค่า ส่งการเล | ขับลลักษณ พระบรมราชินี<br>                           |   |
| <b>แบบฟอร์มไขนณา</b><br>คลังแบบฟอร์ม                                                    |              |               |                                                                          | สาหมดเวลาโปรโมท                                      |   |
| ดลังแบบฟอร์มฉบับร่าง<br>การ ระบบอาจไข้เวลาสักครู่เพื่อกำหนดเวลาโพะ                      | สตนี         |               | 🖒 ถูกใจ 🗘 แสดงความคิดเห็เ                                                | น 🛱 แชร์ 🖝 🕶                                         |   |